- 1. Установка приложения для видеонаблюдения Hik-Connect:
  - версия для Android: <u>https://play.google.com/store/apps/details?id=co</u> <u>m.connect.enduser</u>
  - b. Версия для IOS: <u>https://apps.apple.com/ru/app/hik-</u> <u>connect/id1087803190</u>

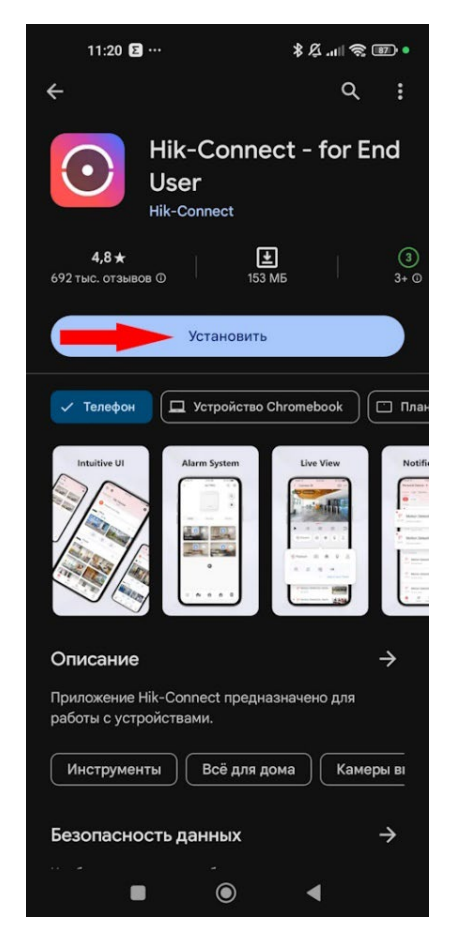

 После установки, приложение необходимо настроить. Для этого в правом верхнем углу нажимаем "плюсик"

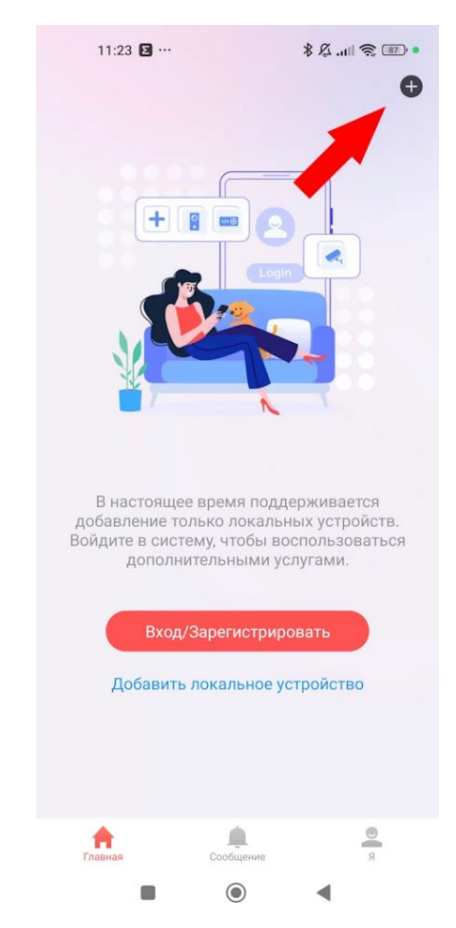

**3.** В открывшемся меню выбираем "Добавить устройство вручную"

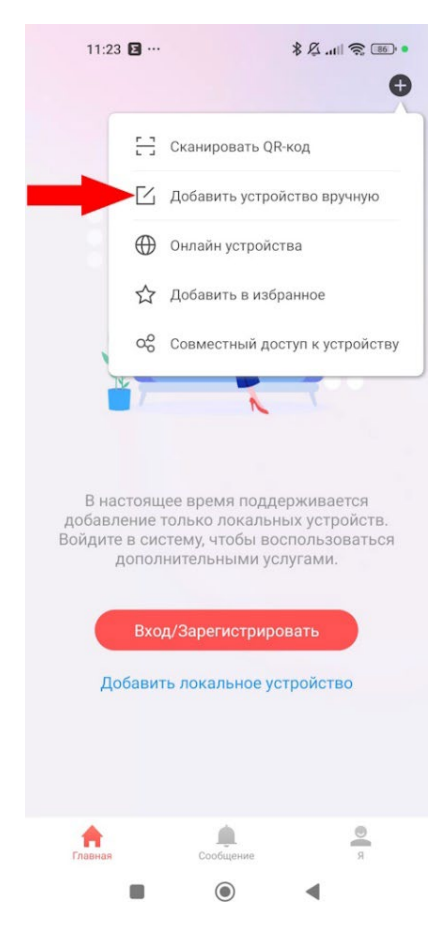

- **4.** Заполняем информацию по пунктам ниже и сохраняем настройки:
  - а. Псевдоним: понятное название, например,
    bobry. Псевдоним может быть любым,
    используется для удобства отображения
  - b. Адрес: 109.248.57.193
  - с. Порт: <mark>48088</mark>
  - d. Имя пользователя: bobry
  - е. Пароль устройства: Ворту2023 (с большой буквы)

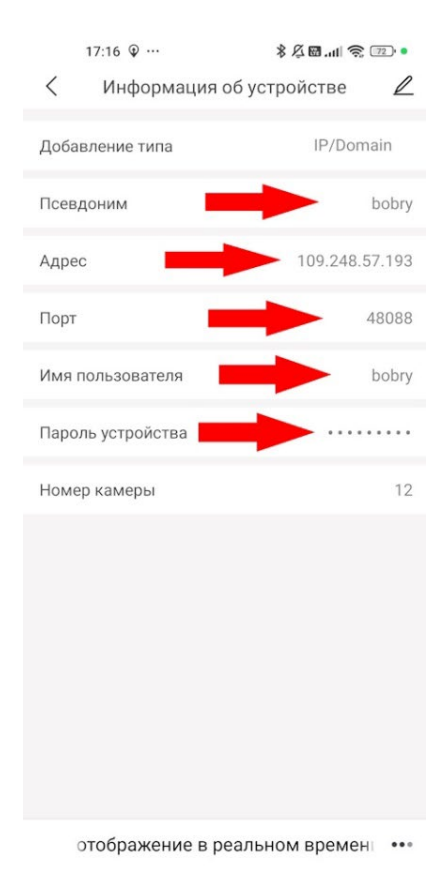

  После сохранения настроек, на главном экране появится устройство. Зеленая "галочка" означает успешную настройку и подключение

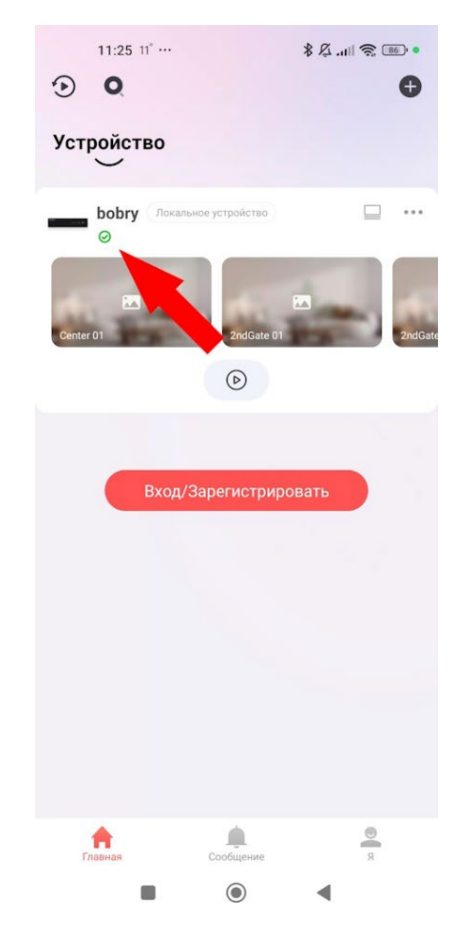

 Нажав на добавленное устройство, можно перейти к просмотру камер

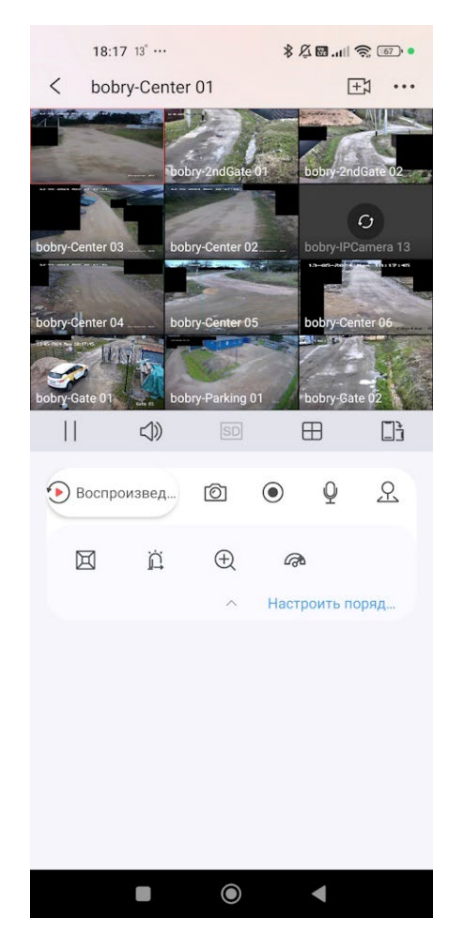

**7.** Двойным нажатием на камере можно перейти к просмотру конкретной камеры

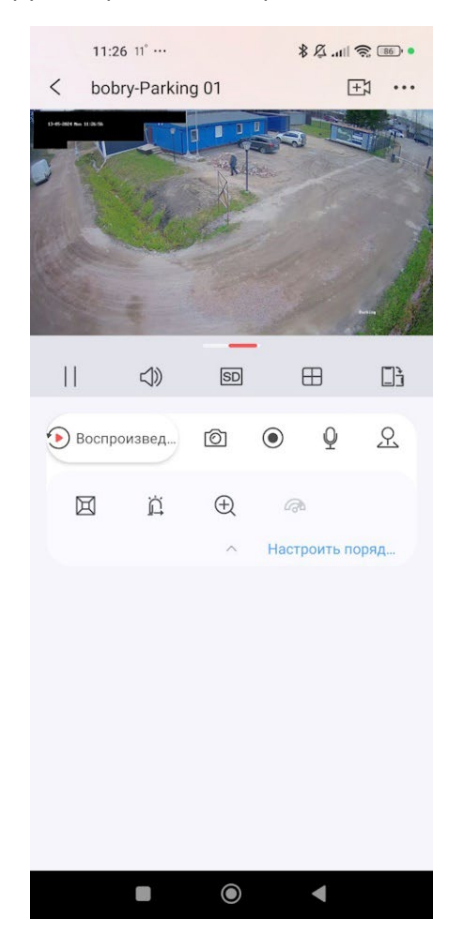

8. При нажатии "Воспроизведение" можно перейти в архив. В интерфейсе приложения доступны: выбор даты, перемотка по времени, сохранение кадра и отрезка видеозаписи.

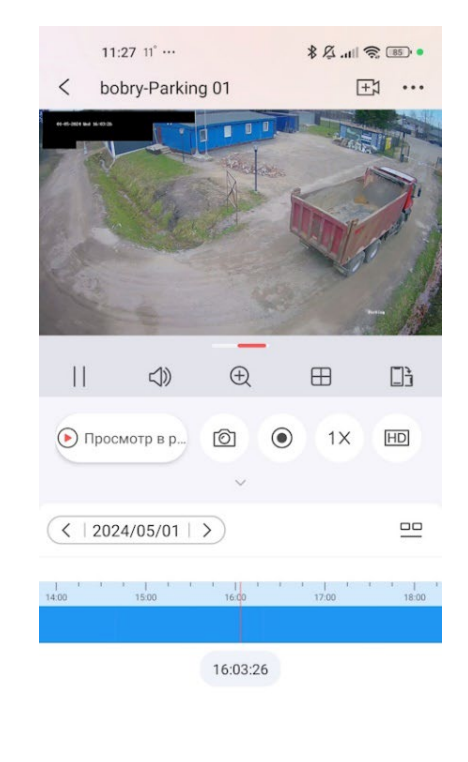

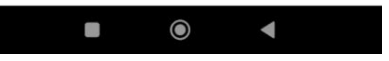